## 2019年插班生考试网上缴费操作指南

2019年插班生考试网上缴费将于 2019年 5月 16日(星期四) 9:00-21:00、5月 17日(星期五)9:00-21:00进行。相关 符合资格考生可在规定的缴费时间段内登录系统完成网上缴费。过时 网上缴费系统将关闭,未缴费学生将不具备插班生考试和录取资格。

## 网上缴费操作步骤如下:

1. 登录上海市教育考试院"上海招考热线"网站 (www.shmeea.edu.cn)。

2. 进入首页点击左下方"考试报名"栏目。

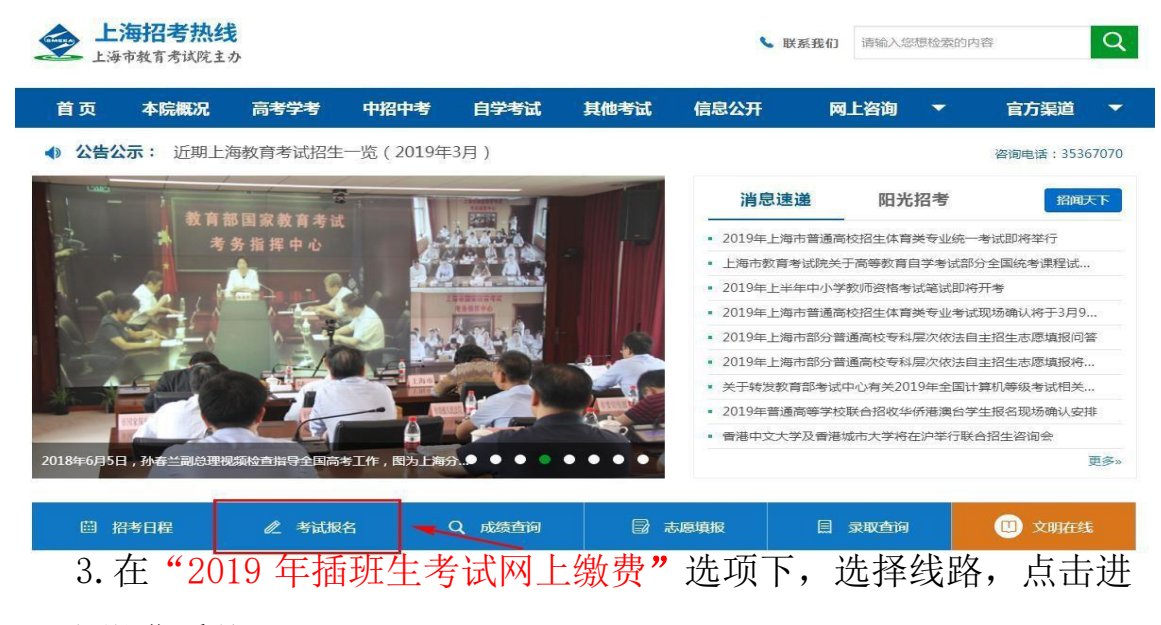

入网上缴费系统。

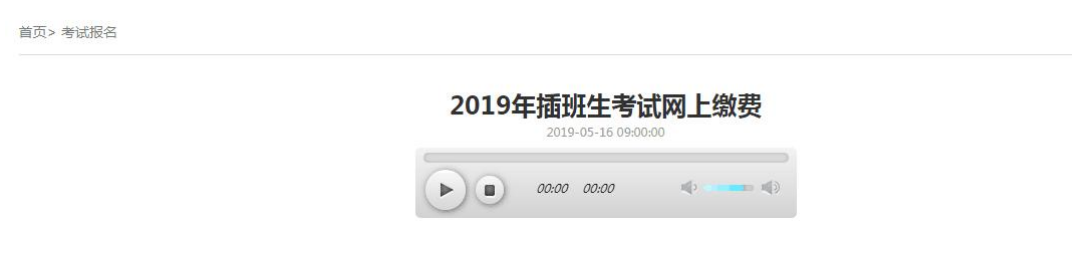

[点击进入]

4. 选择缴费类型,输入相应信息,点击"登录"按钮。如下图(图 片内容仅供参考):

|   | 豆水刖焆竹印 | 11因  | <i>缴页</i> 2 | 火和      | 个日   | 用厂        | 十四       | 0     |  |
|---|--------|------|-------------|---------|------|-----------|----------|-------|--|
|   | 系统登录首页 | 缴费须知 | 用川          | 中手册     |      |           |          |       |  |
|   |        |      |             |         |      |           |          |       |  |
|   |        |      |             |         |      |           |          |       |  |
|   |        |      |             | 在线缴     | 费系统  |           |          |       |  |
|   |        |      | 缴费类型:       | 2019年插到 | E生考试 | •         |          |       |  |
| A |        |      | 登录名:        |         |      |           |          |       |  |
|   |        |      | 密码:         |         |      |           | 注:英文字母区分 | }大小写。 |  |
|   |        |      | 验证码:        | 请输入验证   | 円 PM | <b>82</b> | 不清?换一张   |       |  |
|   | -      | 0    |             | 登录      | 忘记密码 | 3?        |          |       |  |
|   | ~      |      | L           |         |      |           |          |       |  |

登录前请仔细阅读"缴费须知"和"用户手册"。

补充说明:如果考生不符合该批次报考要求,则系统会提示"缴 费类型或登录名错误,找不到相关信息"。

如有关于技术性问题(不含政策类容询) 请联系技术QQ留言咨询:2679852713 服务时间:5月16日(星期四)上午9:00-下午21:00,5月17日(星期五)上午9:00-下午21:00

| 系统登录首页 | 缴费须知          | 用户手册                                  |        |  |
|--------|---------------|---------------------------------------|--------|--|
|        |               |                                       |        |  |
|        |               |                                       |        |  |
|        |               | 在线缴费系统                                |        |  |
|        | 缴费类           | 2019年插班生考试 ▼                          |        |  |
|        | 信             | a ×                                   |        |  |
|        | 缴             | 曹类型或登录名错误,找不到相关信息<br>注:英文字母           | 区分大小写。 |  |
|        |               | <b>确定</b><br>電不清?换一                   | 3€     |  |
|        | Cm)           | 登录 忘记密码?                              |        |  |
|        |               |                                       |        |  |
|        | 如有关于技术性问题     | 酮(不含政策类咨询) 请联系技术QQ留言咨询: 2679852713    |        |  |
|        | 服务时间:5月16日(星期 | 四)上午9:00-下午21:00,5月17日(星期五)上午9:00-下午: | 21:00  |  |
|        |               |                                       |        |  |
|        |               |                                       |        |  |
|        |               |                                       |        |  |
|        |               |                                       |        |  |

5. 需缴费的考生,登录系统后,会跳转至"在线缴费"页面,点击"缴费"按钮。如下图(图片内容仅供参考):

| 9年插班生报名在线缴费          |                        |      |
|----------------------|------------------------|------|
|                      |                        |      |
| 姓名:                  | 证件号:                   | 手机号: |
| 费考试项目:               |                        |      |
| 缴费金额                 | 徽费说明                   | 徽费状态 |
|                      | 插班生考试报名费               | 未繳费  |
| : 繳费成功后,须退出系统,重新登录查看 | 敫妻状态,并拍照留存 <b>备</b> 查。 |      |

6. 进入询问窗口,点击"确认缴费"按钮。如下图(图片内容仅供参考):

|                      | NYXVIII IN JEALLY             |                         |
|----------------------|-------------------------------|-------------------------|
|                      |                               |                         |
|                      |                               |                         |
| 2019年插班生报名仕线墩英       |                               |                         |
| 姓名:                  | 证件号                           | 手机号:                    |
| <b>雲微费老试顶</b> 月:     | 友情提醒                          | ×                       |
| Internet 2 Marriel . | 为保证您的个人利益,如遇网络延迟等情况           | 兄,请耐                    |
| 徽费金额                 | 心等待切勿重复支付,支付完成后可重新3<br>奋轰付弗状态 | <sup>全</sup> 录系统 鐵 慶 状态 |
|                      |                               | 未繳费                     |
| 注意:繳费成功后,须退出系统,重新到   | 登录查看徽费                        | <u>牧弃缴费</u>             |
|                      |                               |                         |

7. 在弹出的缴费窗口(上海市一网通办公共支付平台)页面上,
选择要使用的支付渠道后,点击"确认支付"。请注意,不支持"零
钱"支付。如下图(图片内容仅供参考):

|   |         |        | 💩 上海市一网通                        | 办公共支付平台 |                   |
|---|---------|--------|---------------------------------|---------|-------------------|
|   | 订单详情    |        |                                 |         |                   |
|   | 订单号:    | 7      | 与效时间:29分19秒                     | 金额: )元  | 订单描述:2019年插班生考试费用 |
| Ø | 请选择支付渠道 |        |                                 |         |                   |
|   |         | 😒 微信支付 | Content 在线支付<br>Content Pryment |         |                   |
|   | 确认支付    | (      |                                 |         |                   |

8. 在"上海市一网通办公共支付平台"上进行<mark>扫码支付</mark>。如下图 (图片内容仅供参考):

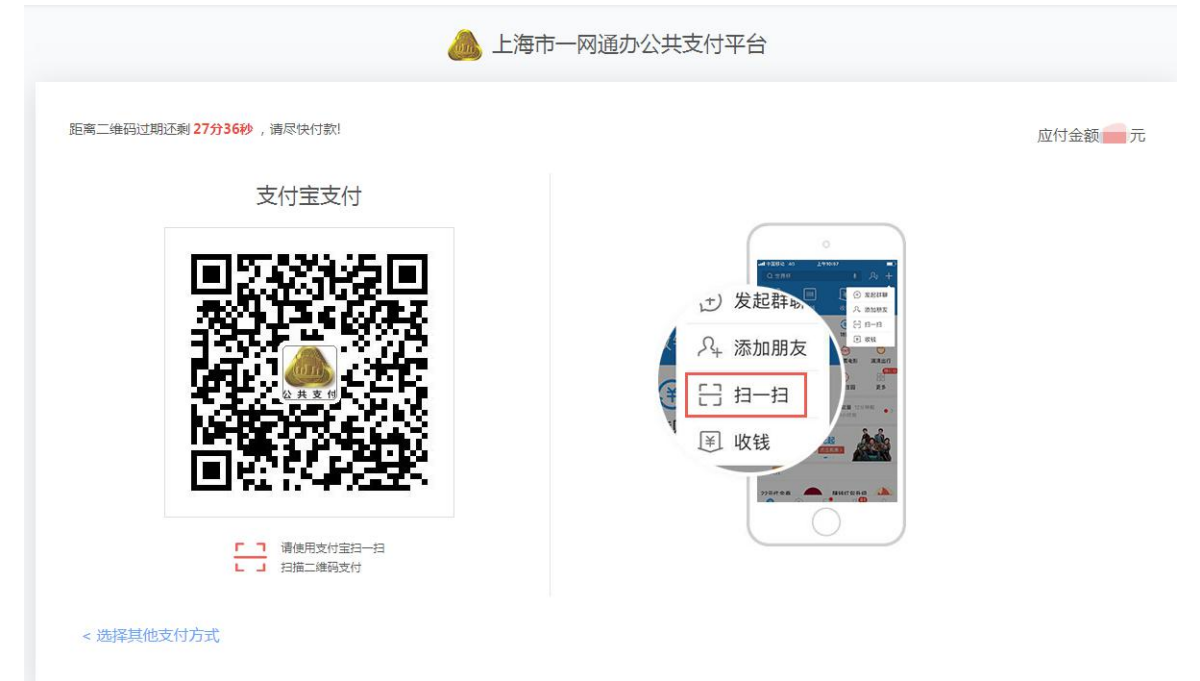

9. 缴费成功后,跳转至"在线缴费"页面,缴费状态会变为"已缴费",如下图(图片内容仅供参考)。

| 。在这时任何大学学生  |                      |      |
|-------------|----------------------|------|
| 9年插班生报名任线缴费 |                      |      |
| 姓名:         | 证件号:                 | 手机号: |
| 费考试项目:      |                      |      |
| 缴费金额        | 繳费说明                 | 繳费状态 |
|             | 插班生考试报名费             | 已缴费  |
|             | <b>缴弗状态,并拍照留存备音。</b> |      |

10. 确认缴费成功后,点击右上角"退出"按钮,退出系统(为保证缴费成功,请考生退出系统后,再次登录查看缴费状态,建议拍照留存备查)。如下图(图片内容仅供参考):

|                      | C, MII        |      |      |  |
|----------------------|---------------|------|------|--|
|                      |               |      |      |  |
| 19年插班生报名在线缴费         |               |      |      |  |
| 姓名.                  | 证件号:          | 手机号: |      |  |
| 啟费考试项目:              |               |      |      |  |
| 缴费金额                 | 缴费说明          | ものの方 | 缴费状态 |  |
|                      | 插班生考试报名费      | 扣照笛仔 | 已繳费  |  |
| §:繳费成功后,须退出系统,重新登录查看 | 徽婁状态,并拍照留存备查。 |      |      |  |

11.考生如果忘记密码,在登录页面点击"忘记密码"按钮,如下图 (图片内容仅供参考):

|        | 系统登录首页 | 缴费须知         | 用户手册                                   |                         |      |  |
|--------|--------|--------------|----------------------------------------|-------------------------|------|--|
| 1      |        |              |                                        |                         |      |  |
|        |        |              |                                        |                         |      |  |
|        |        |              | 在线缴费系统                                 | 充                       |      |  |
|        |        | 缴费           | <b>类型:</b> 2019年插班生考试                  | •                       |      |  |
| 2      |        | 登录           | 我: ()))                                |                         |      |  |
|        |        | 5            | 密码:                                    | 注:英文字母区分                | 大小写。 |  |
| 577-   |        | 验i           | <b>E码:</b> 请输入验证码                      | 4WIO 看不清?换一张            |      |  |
|        |        |              | 受录                                     | 密码 ?                    |      |  |
| .  = * |        |              |                                        |                         |      |  |
|        |        | 如有关于技术性的     | 「1000000000000000000000000000000000000 | 术QQ留言咨询:2679852713      |      |  |
|        | in li  | 服务时间:5月16日(星 | 朝四)上午9:00-卜午21:00,5月                   | 317日(崔明五)上午9:00-卜午21:00 |      |  |
|        |        |              |                                        |                         |      |  |

跳转到忘记密码页面,输入证件号码、手机号(高考报名时绑定的手机 号)和图片验证码后,点击"获取验证码",系统将自动发送短信验证 码至该手机,在手机号验证码框内输入短信验证码,在重置密码框内输 入新密码,在确认密码框再次输入该密码,点击"确定"按钮,如下图 (图片内容仅供参考):

| 报名首页                                                                                                    | 考生须知              |  |
|----------------------------------------------------------------------------------------------------|-------------------|--|
|                                                                                                    |                   |  |
|                                                                                                    | 忘记密码              |  |
|                                                                                                    | 证件号码:             |  |
|                                                                                                    | 手机号:              |  |
|                                                                                                    | 验证码: 7kv7 . 获取验证码 |  |
| de la composición de la composición de la composición de la composición de la composición de la composición de | 手机号验证码:           |  |
| 1.4                                                                                                    | 重置 <b>密码:</b>     |  |
|                                                                                                    | 确认重置密码: •••••••   |  |
|                                                                                                    |                   |  |

点击"确定"按钮后弹出"重置密码成功"提示信息,点击"回到登录 页"按钮,即可用新密码登录系统,如下图(图片内容仅供参考):

| 报名首页 | 考生须知 |                              | Se and |
|------|------|------------------------------|--------|
|      |      |                              |        |
|      |      |                              |        |
|      |      | 忘记密码                         |        |
|      |      | 证件号码:                        |        |
|      |      | 手机号:                         |        |
|      |      | 信息 × 获取验证码 59秒后可重新获取 重置密码成功  |        |
|      |      | 重                            |        |
|      |      | 注:8-16位字符,须包数字英文字母,英文字母区分大小写 |        |
|      |      | 确认重置密码:                      |        |
|      |      |                              |        |
|      |      |                              |        |
|      |      |                              |        |

常见问题解答:

 问:在"上海市一网通办公共支付平台"上没有完成支付就退出,会 进入什么状态?如何继续缴费?

答: 在弹出"上海市一网通办公共支付平台"后,未完成支付就 离开,则会出现以下页面。如果未关闭"上海市一网通办公共支付平 台"弹窗,则可进入页面继续完成缴费程序;如果已关闭,则根据提 示点击"确定"按钮后,重新申请缴费。如下图(图片内容仅供参 考):

| 在话班生语夕左线粉束             |                                                            |      |
|------------------------|------------------------------------------------------------|------|
| 十回加工取口工经动交             |                                                            |      |
| 姓名                     | 信息 X                                                       | 手机号: |
| 费考试项目:                 | <ol> <li>若您尚未完成支付,请回到"上海市一网通办支付<br/>平台"窗口,继续完成;</li> </ol> |      |
| 缴费金额                   | <ol> <li>2.若您已完成支付,请点击"确定",查看缴费状态;</li> </ol>              | 缴费状态 |
|                        | 3.若您支付失败,请点击"确定"后,重新申请缴<br>费.                              | 未缴费  |
| · 微毒成功后 (添混出乏体) (面新発品本 | 酒 徴 男                                                      |      |

## 2. 问:点击"确认缴费"按钮后,页面只有一个提示信息的弹框,并未 弹出支付页面,该怎么办?

答:有些浏览器的安全设置会禁用弹窗提示,在网页地址栏输入 框右上角点击弹窗提示警告信息,然后点击"允许"。

3. 问:已经付费成功了,系统却显示"未缴费",该怎么办?

答:出现这种情况的原因,可能是由于缴费后页面关闭或页面跳 转失败。可以再次登录系统,系统会根据考生支付时的订单号进行核 实缴费状态。

如仍有问题,可在网上缴费期间(5月16日(星期四)上午 9:00-下午21:00,5月17日(星期五)上午9:00-下午21:00) 联系技术支持,QQ:2679852713。由于QQ加好友有上限,请使 用临时会话留言与我们联系。谢谢!